### Calculation of the Stress intensity factor with CINT command in 3D Workbench 13.0

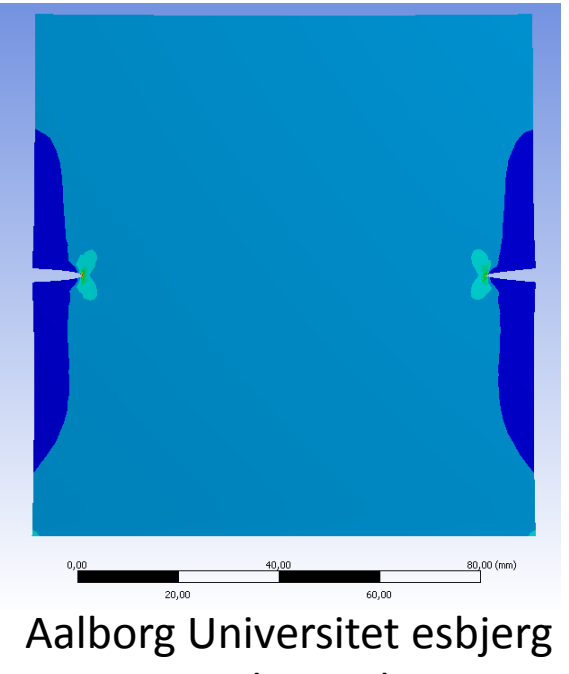

Søren Heide Lambertsen

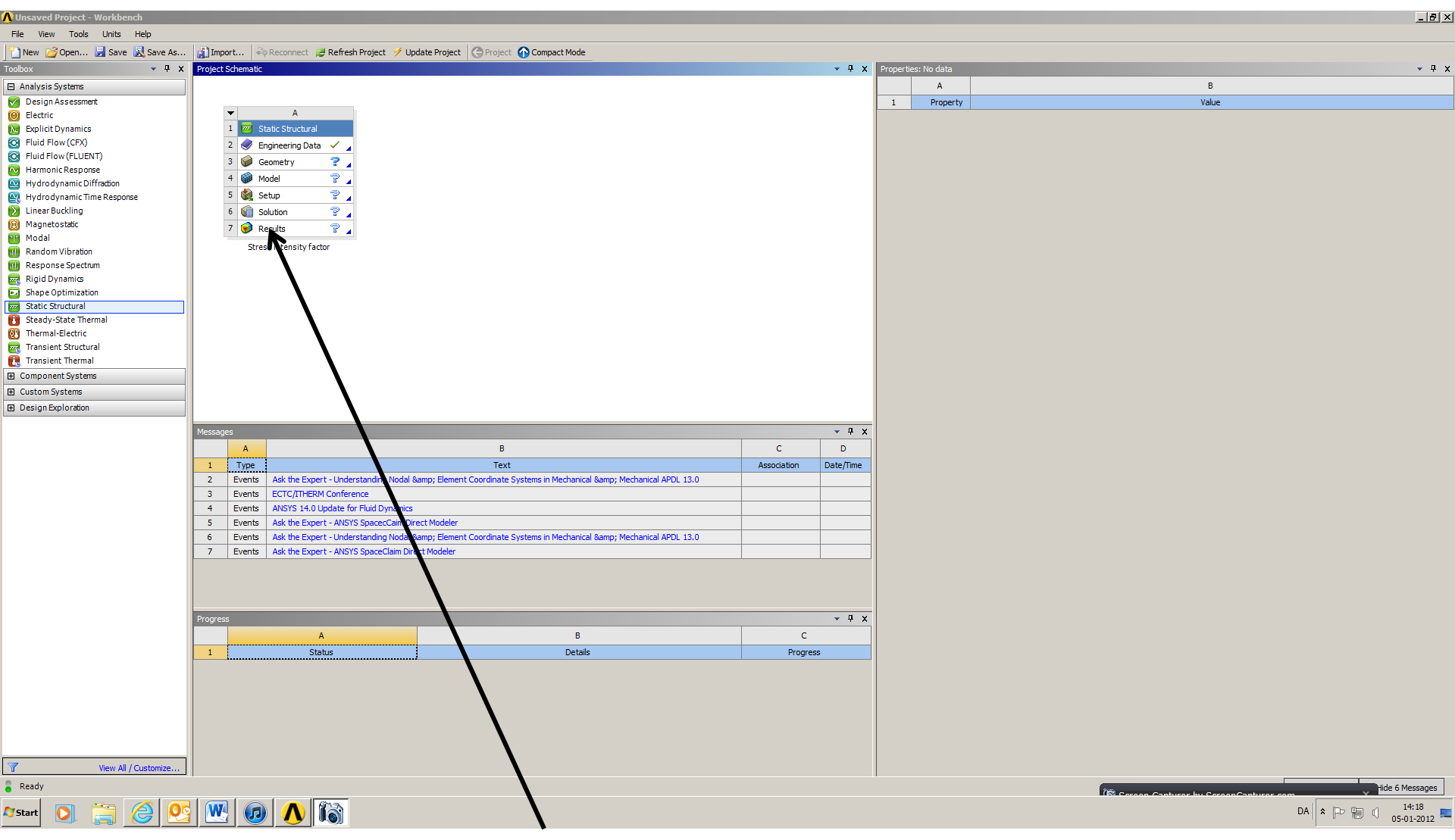

Start a new Static Structural

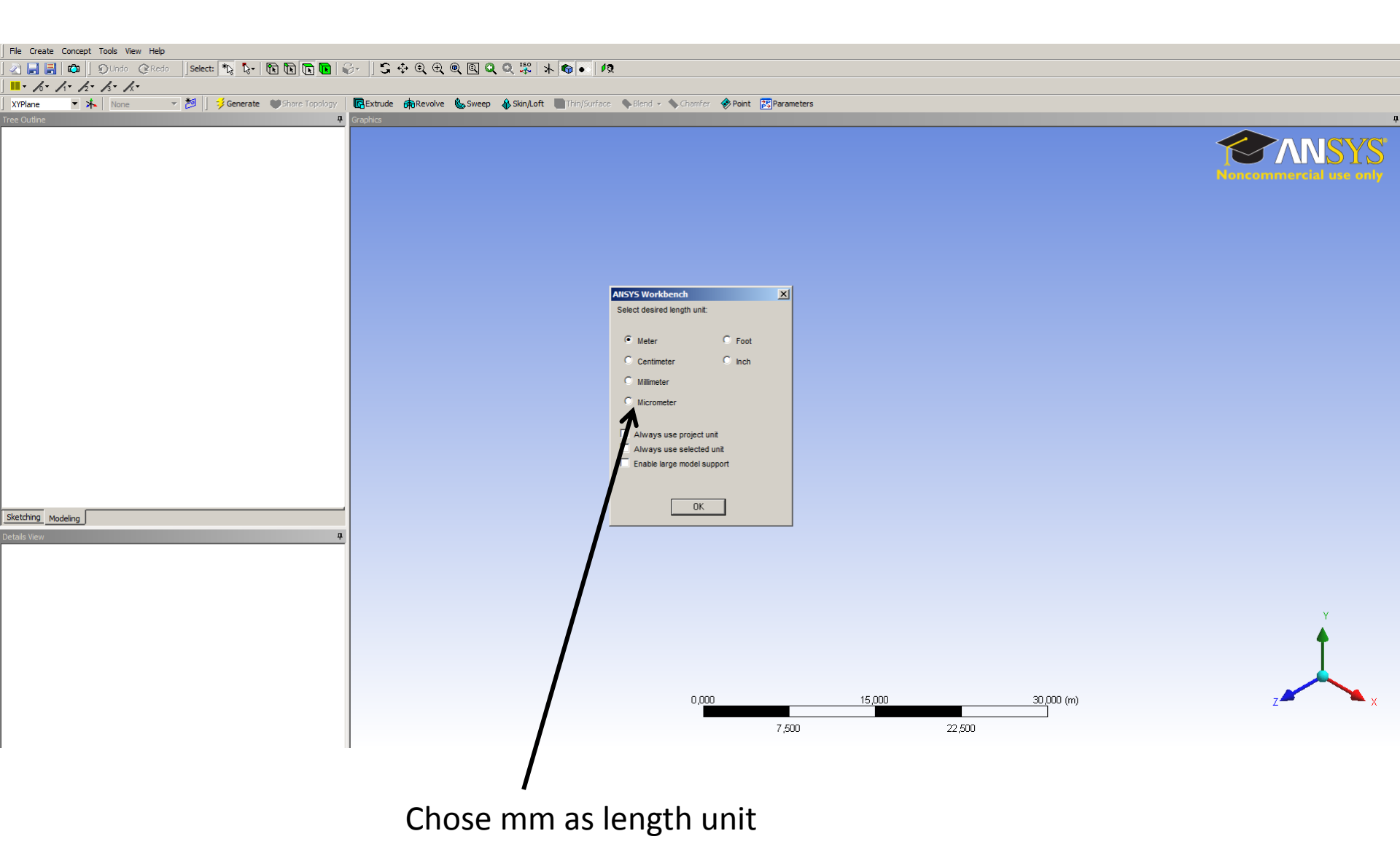

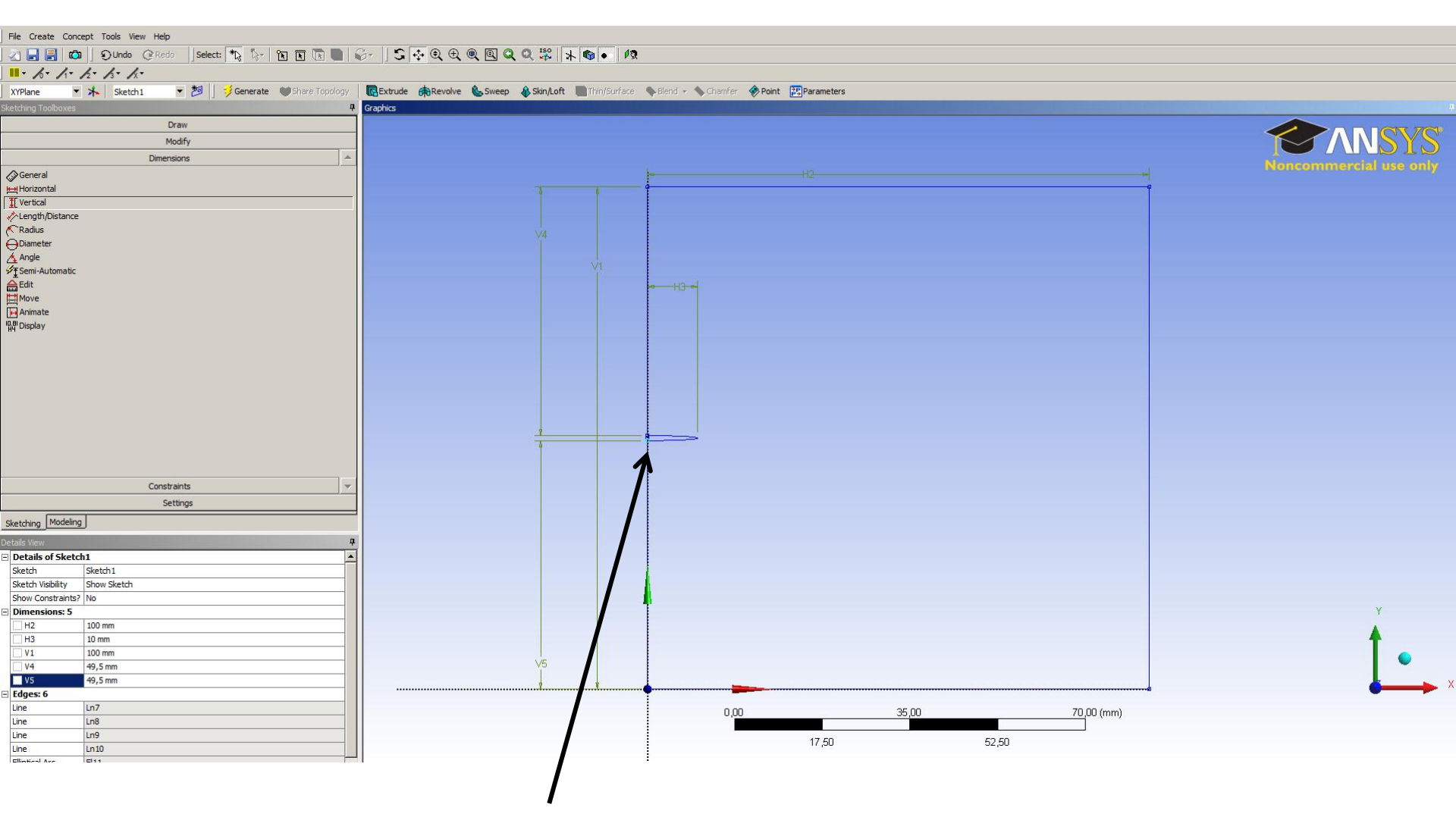

Build the geometry and model the crack

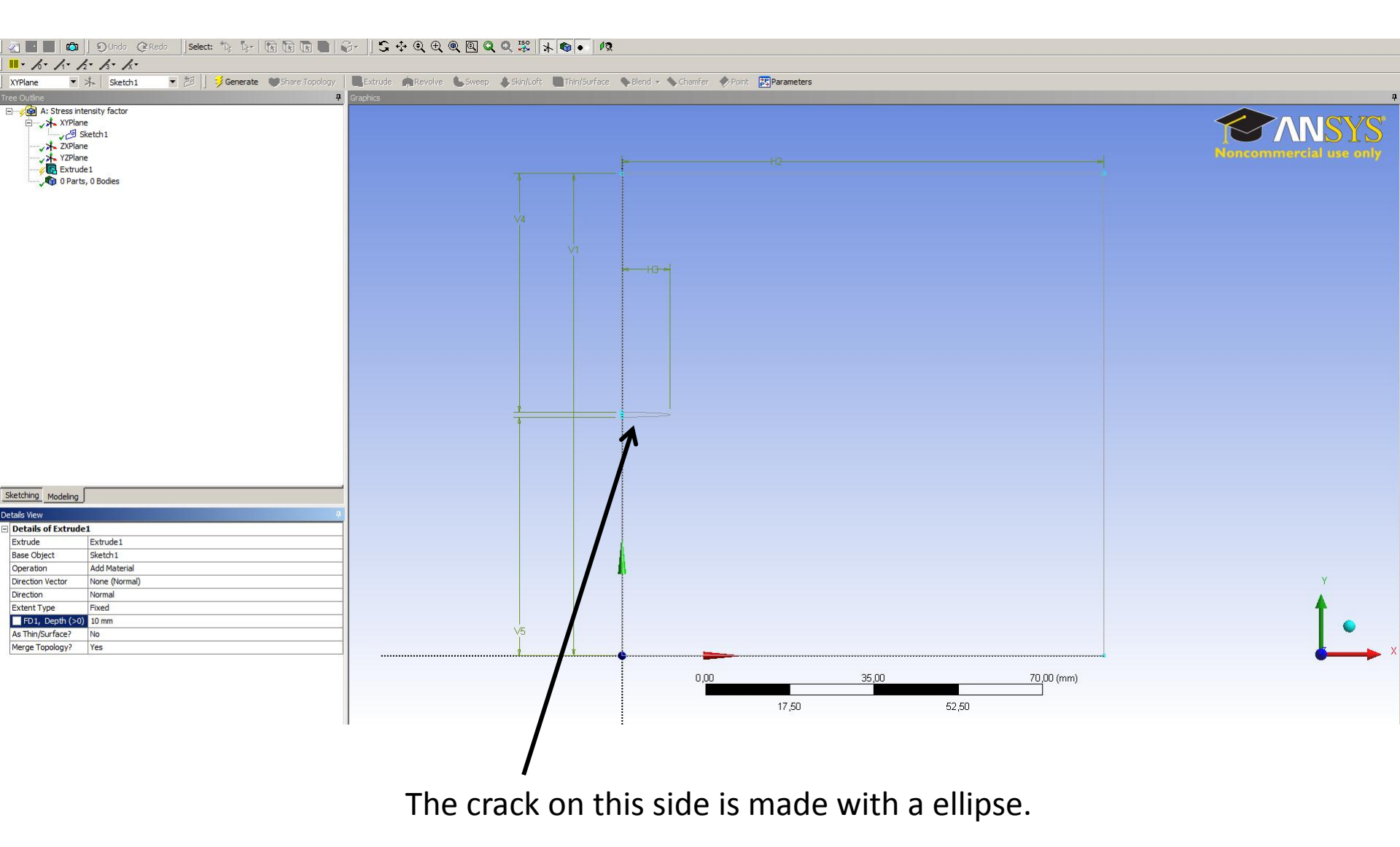

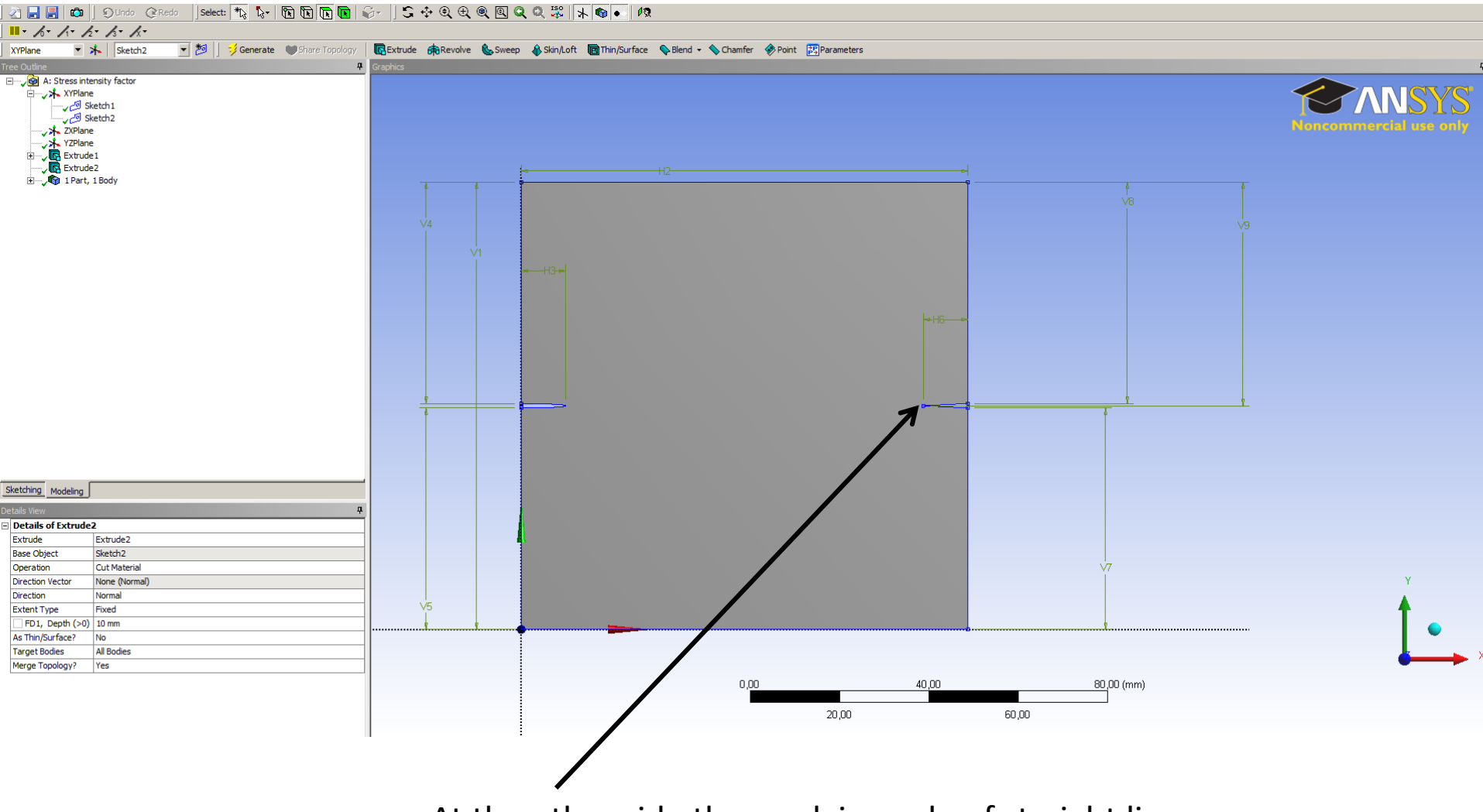

At the other side the crack is made of straight lines.

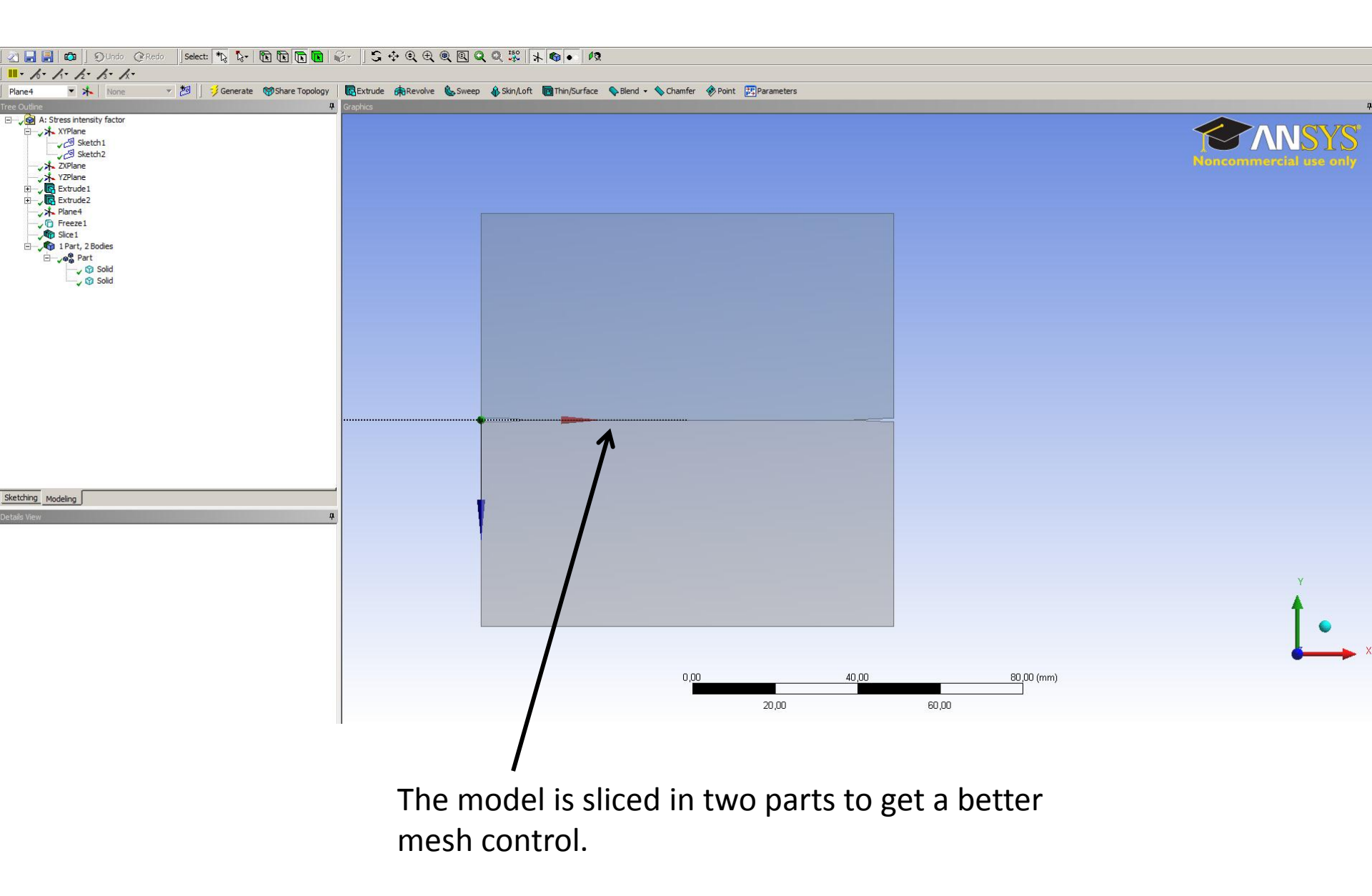

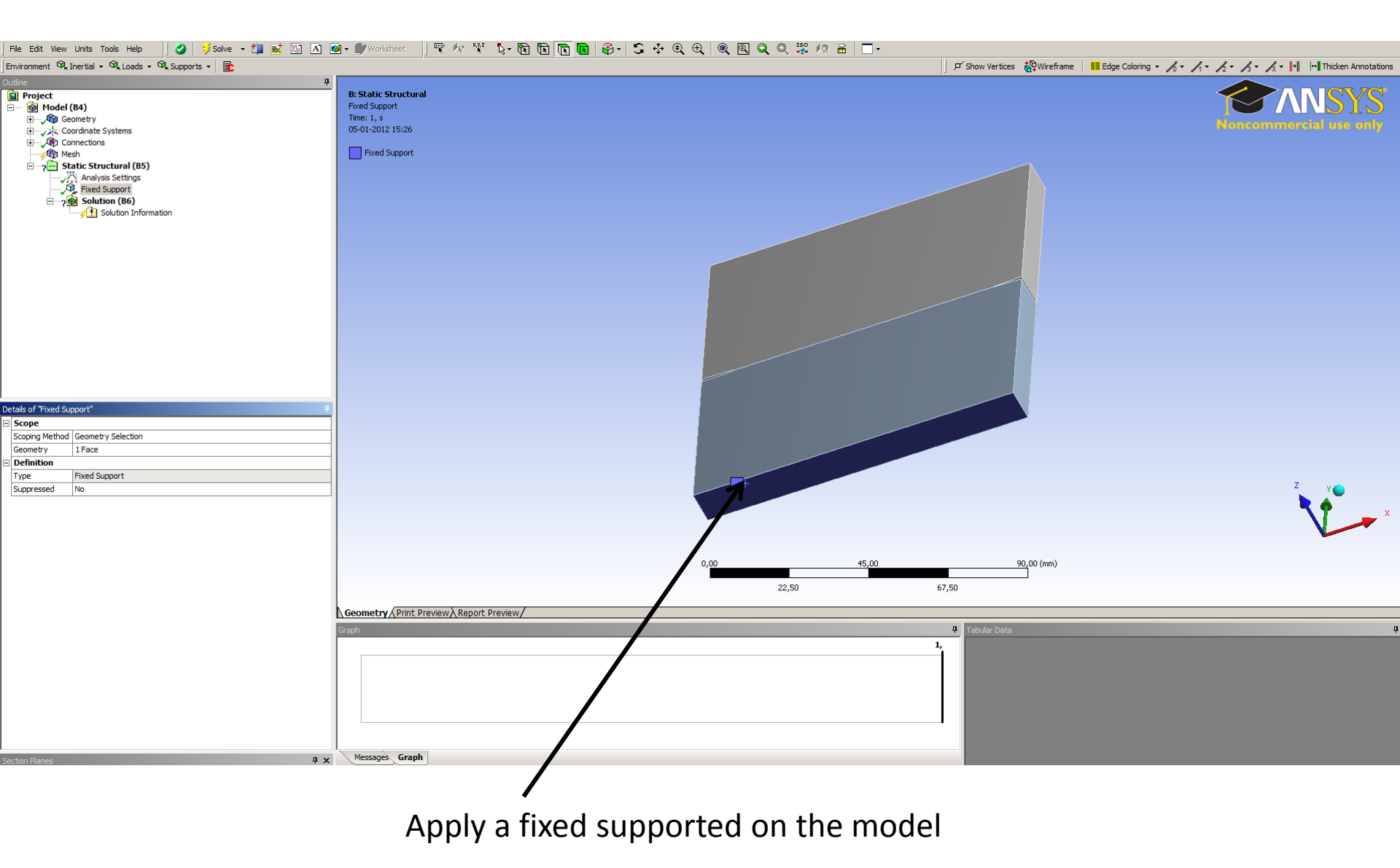

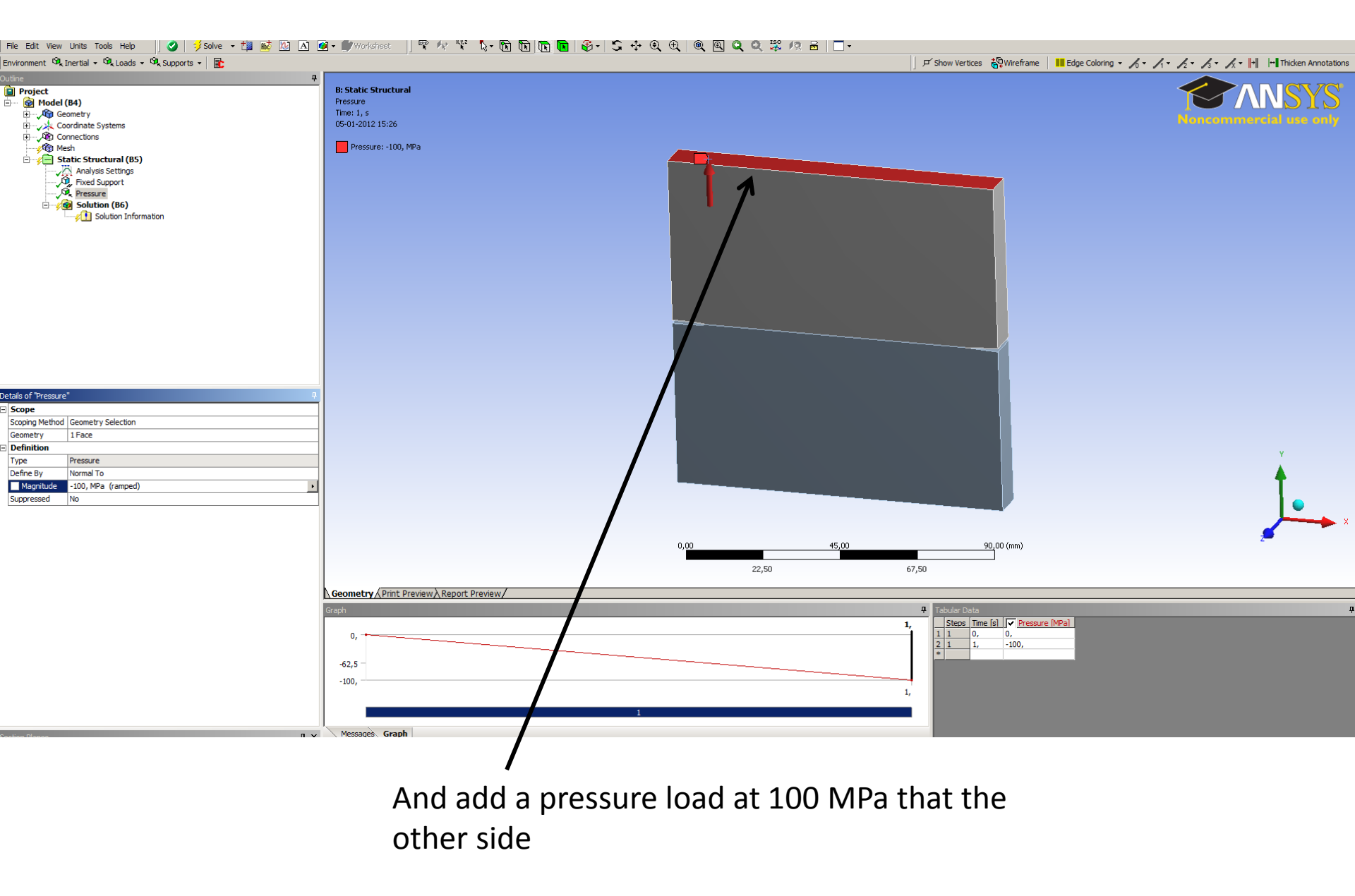

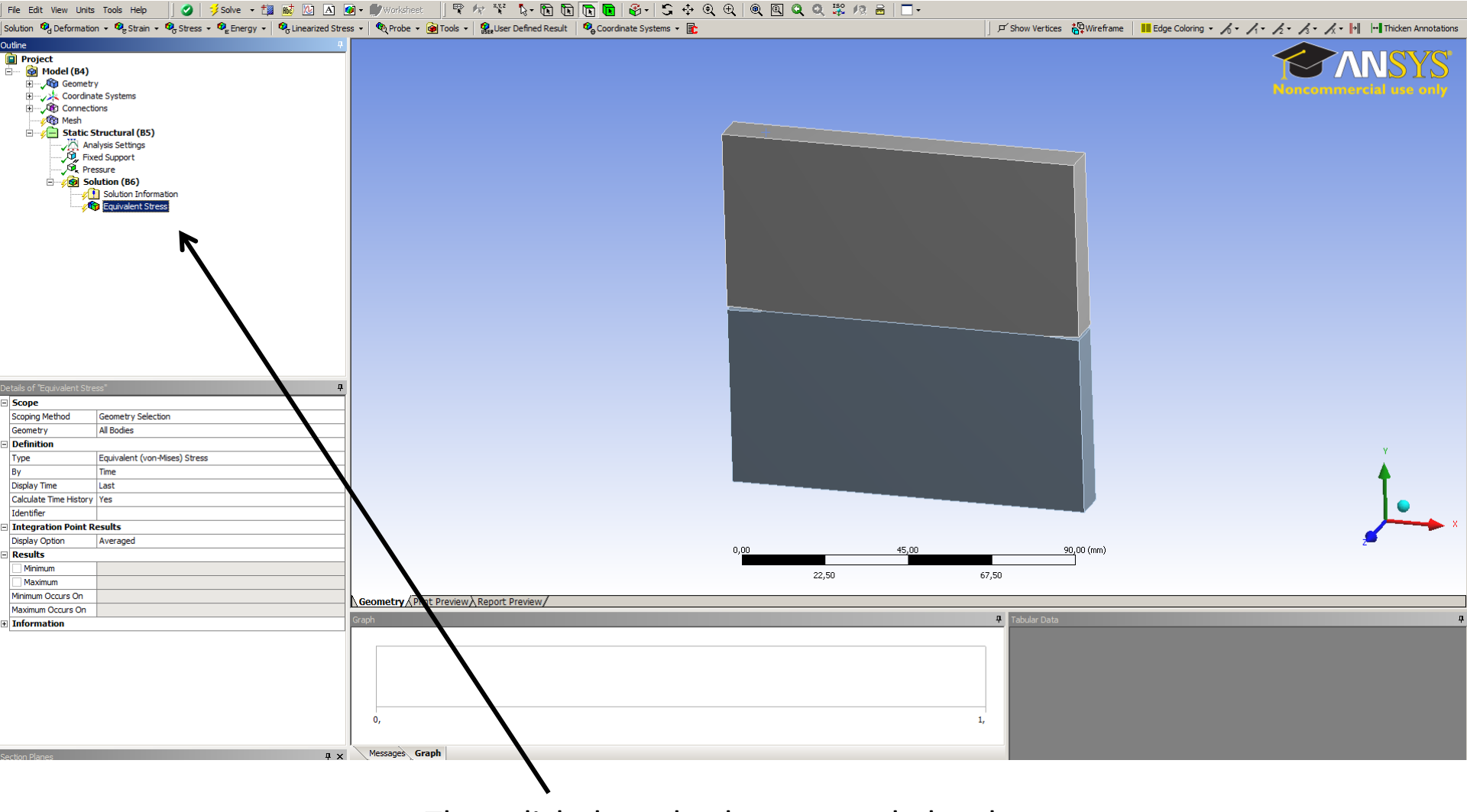

Then click the solve bottom and plot the stress.

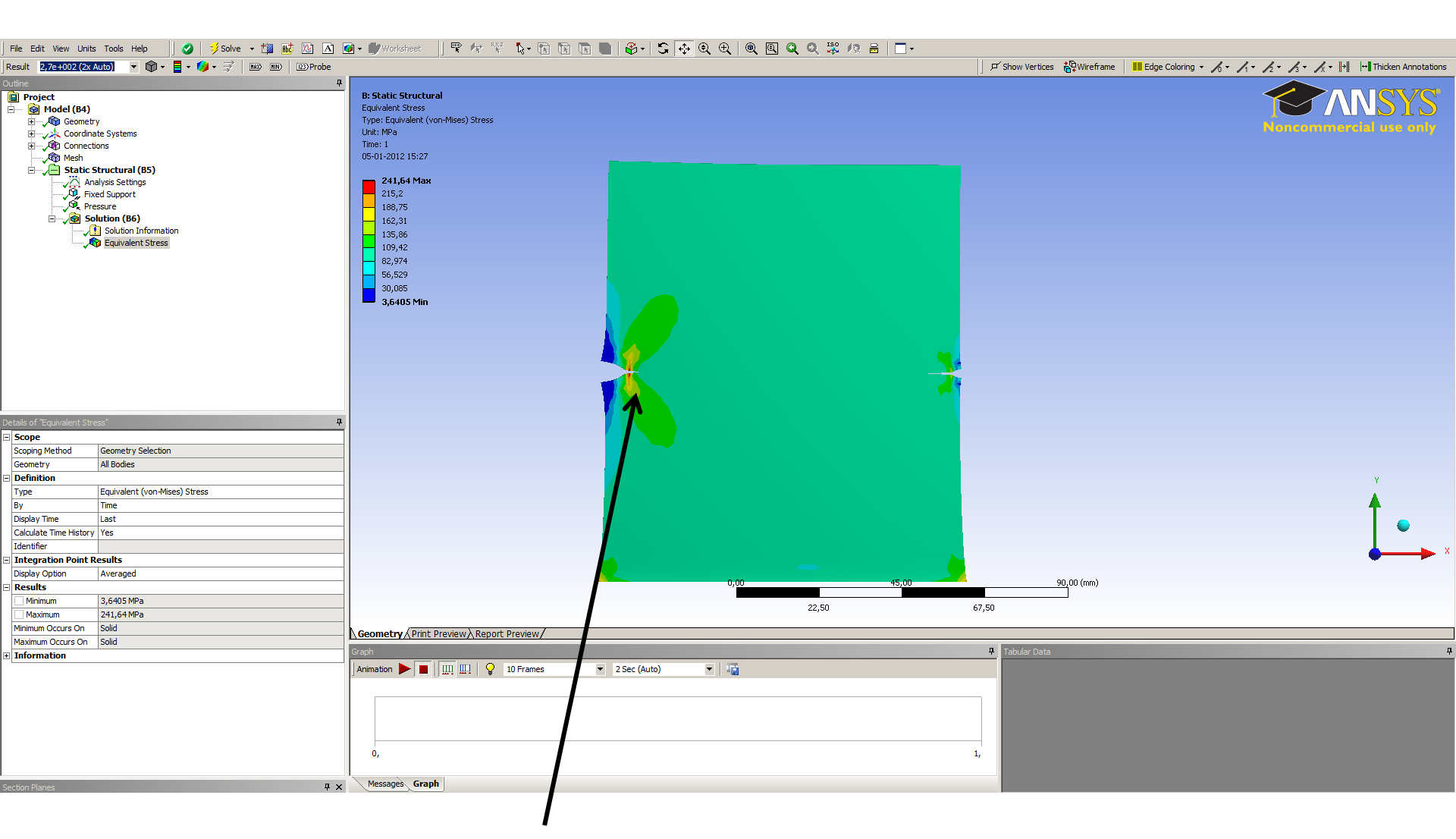

Stress distribution is not as it is expected and the deformation of the crack either. The problem is that workbench sometime add contact elements automatically and these had to be removed.

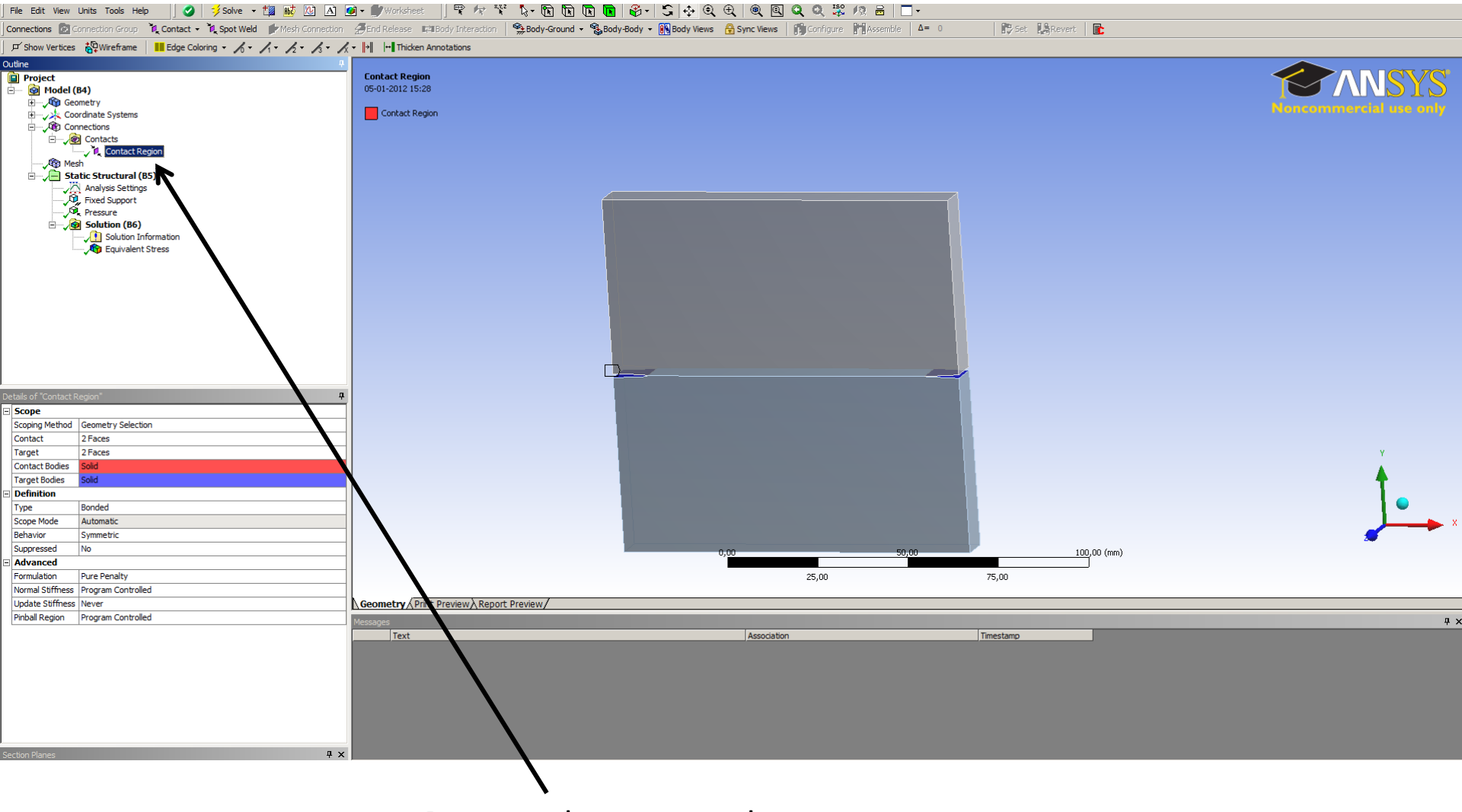

Remove the contact elements.

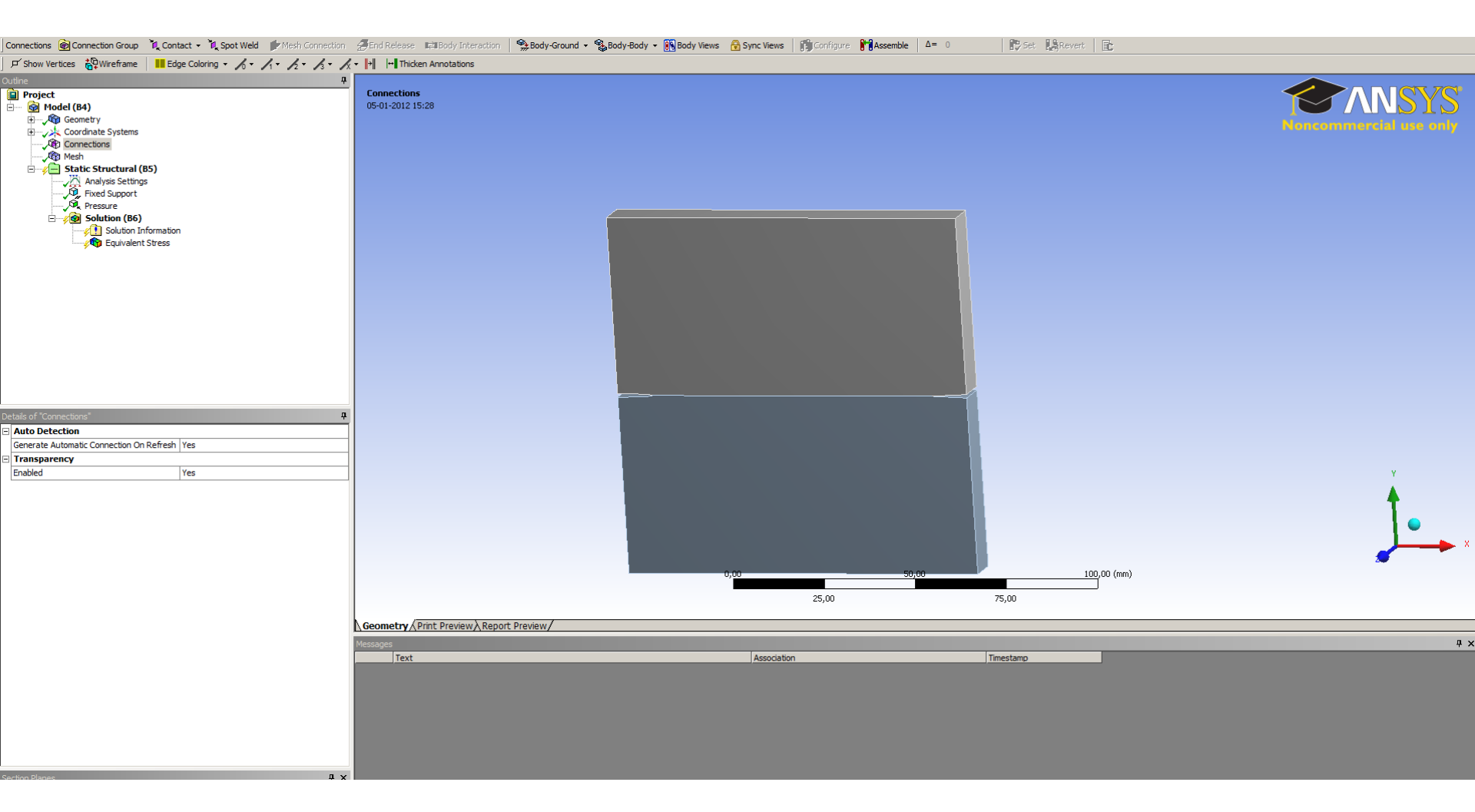

Then click on the solve bottom.

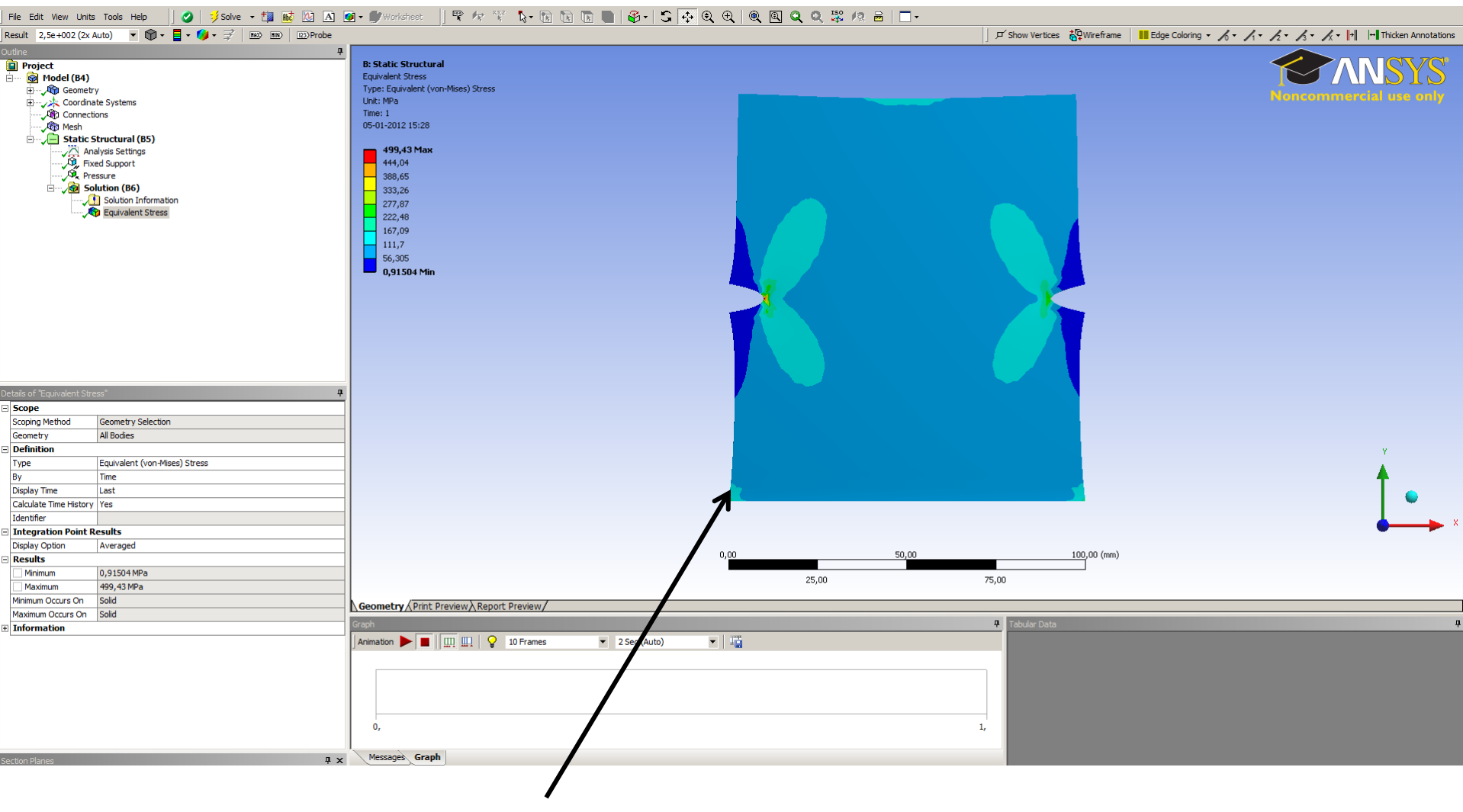

Now the stress and deformation is more as it is expected to be.

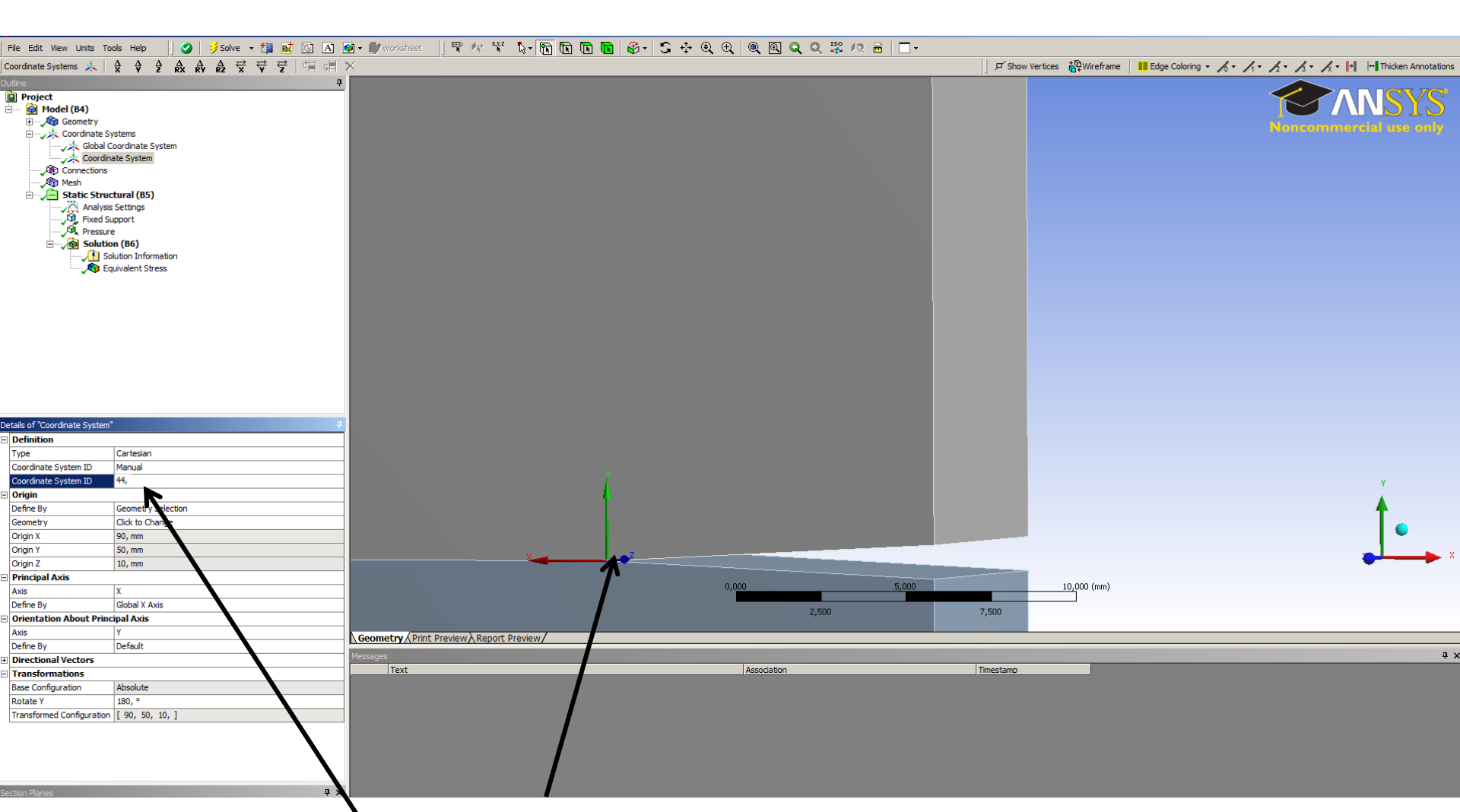

Then add a coordinate system for each crack. It is important that the y axis is normal to the crack plane. Also add a name for the coordinate system, in this example the name 44 is used

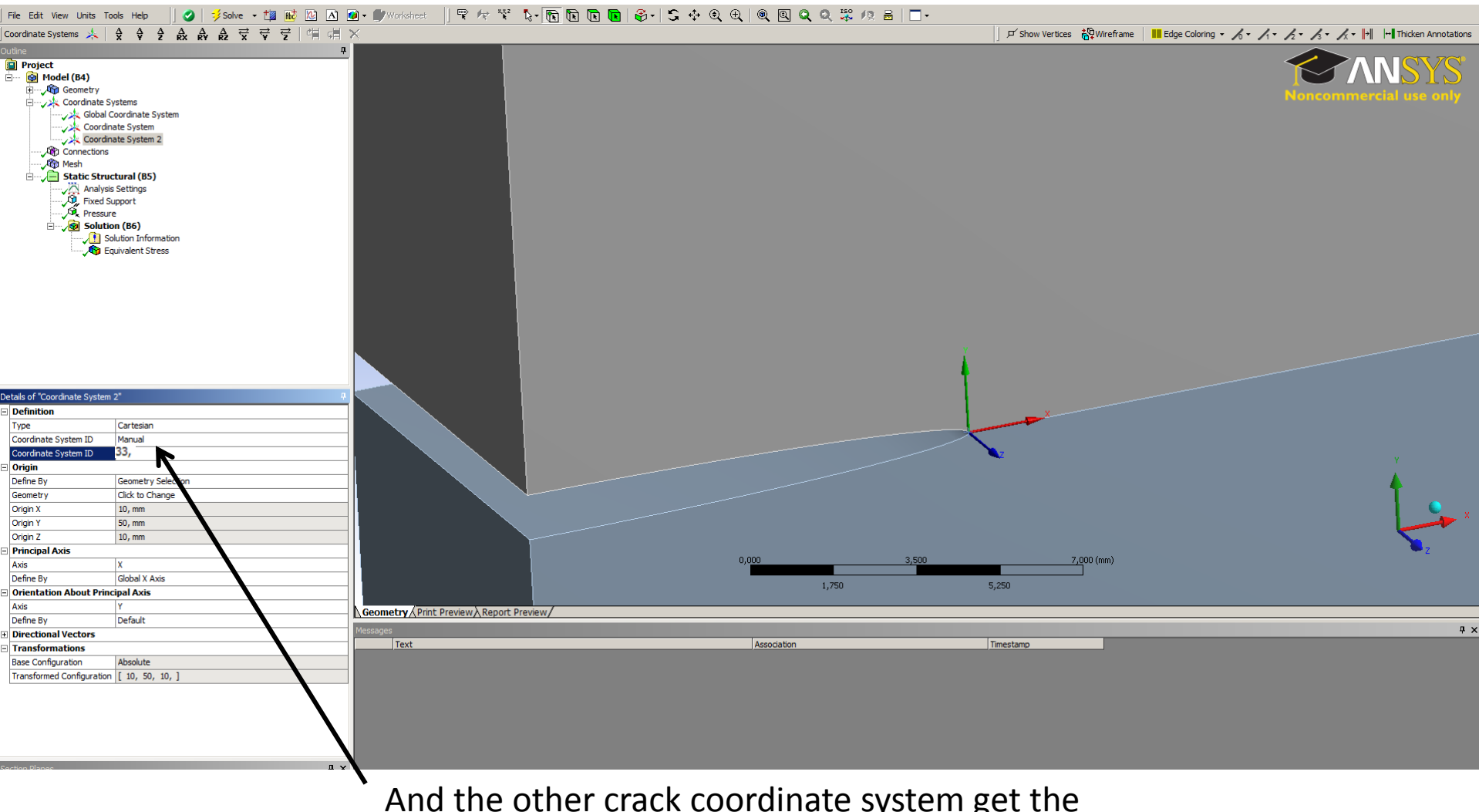

# And the other crack coordinate system get the name 33

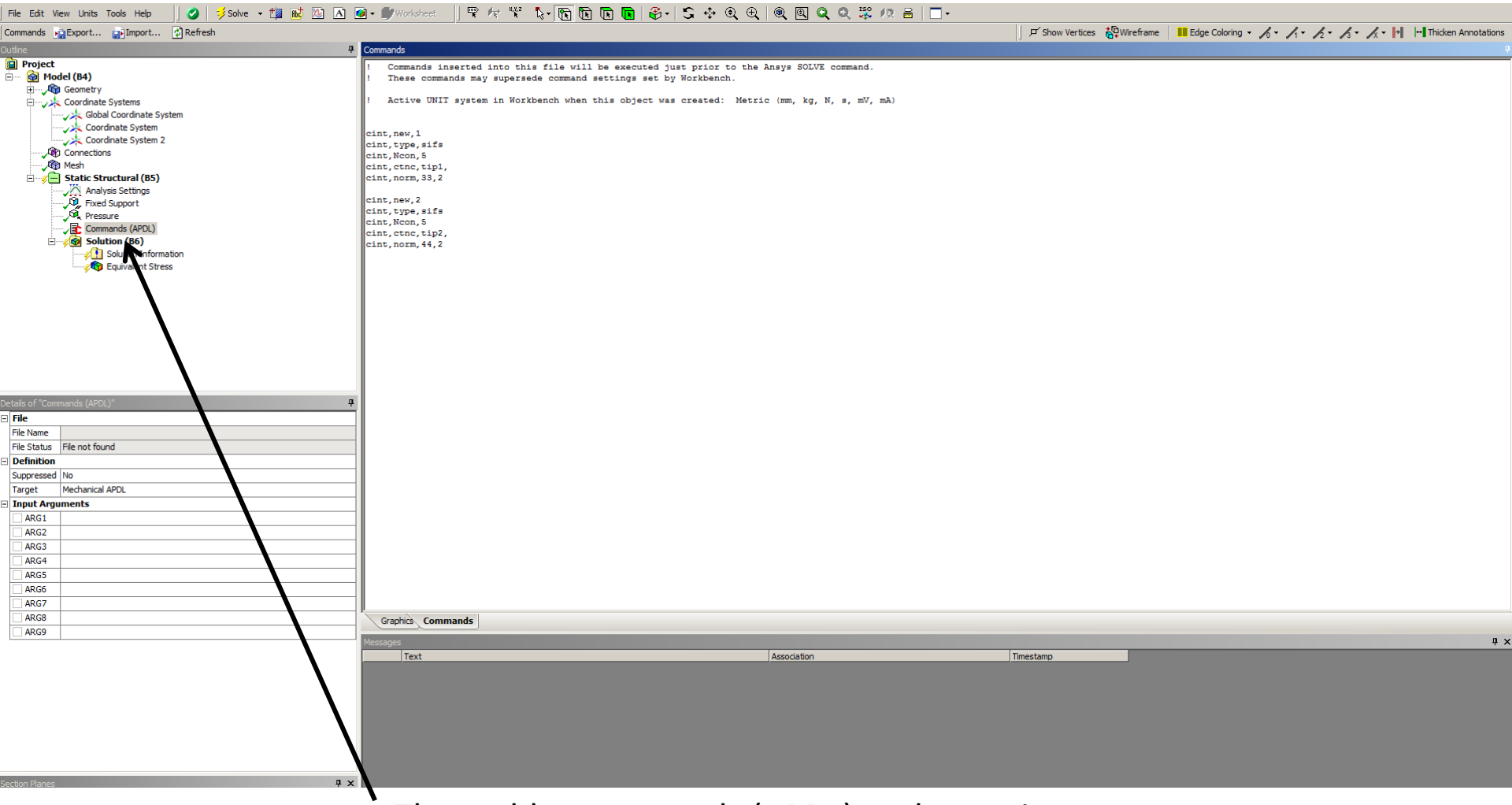

Then add a commands (APDL) under static structural. In the 2d crack tutorials there is a detail description of the commands.

### The commands:

| CINT, new, 1   | ! CINT ID number.                                        |  |  |
|----------------|----------------------------------------------------------|--|--|
| CINT,type,sifs | ! Type of calculation                                    |  |  |
| CINT,norm,5    | ! Number of contours to be calculated.                   |  |  |
| CINT,ctnc,tip1 | ! Crack tip node component name                          |  |  |
| CINT,ncon,33,2 | ! Coordinate system number and Axis of coordinate system |  |  |

CINT,new,2 CINT,type,sifs CINT,norm,5 CINT,ctnc,tip2 CINT,ncon,44,2

| File Edit View Units Tools Help 🗍 🥑   🏂 solve - 🏥 📝 🖄 🙆 - 🗊 Worksheet.   🖤 🕫 🤻 😵 🖕 🖫 🕞 🕞 😨 🚱 😓 🔄 😋 🔍 🍭 🍭 🍭 🍭 🔍 🔅 🌮                                                                                                    |                                                                                                    |                               |                                                           |  |
|----------------------------------------------------------------------------------------------------|----------------------------------------------------------------------------------------------------|-------------------------------|-----------------------------------------------------------|--|
| Commands Export 😰 Import 😰 Refresh 😰 Search Parameters                                                                                                    |                                                                                                    | 」 戸 Show Vertices 🍓 Wireframe | Edge Coloring - 1 - 1 - 2 - 3 - 1 - + Thicken Annotations |  |
| Outline                                                                                                    | Commands                                                                                                    |                               | 1                                                         |  |
| Contract Project Proje | Commands           I Commands inserted into this file will be executed immediately after the Ansys /POSTI of the Ansys /POSTI of the Ansys /POSTI | normand.<br>nV, mA)           |                                                           |  |
| Details of "Commands (APDL)"  File File File Name File Status File not found  Definition Suppressed No Output Search Prefix my_ Target Mechanical APDL  Input Argaments ARG1 ARG2 ARG4 ARG4                                                                                                    |                                                                                                    |                               |                                                           |  |
| ARG5                                                                                                    |                                                                                                    |                               |                                                           |  |
| ARG5 ARG7 ARG8                                                                                                    | Taphits Commands                                                                                                    |                               | а х                                                       |  |
| ARG9                                                                                                    | Text Association                                                                                                    | Timestamp                     |                                                           |  |
| Section Planes                                                                                                    |                                                                                                    |                               |                                                           |  |
|                                                                                                    | And then add a commands (AF                                                                                                    | PDL) to the                   |                                                           |  |

And then add a commands (APDL) to the solution and enter the commands to plot the results.

#### The commands:

/show,png! Show the PNG filesPLCINT, front,1,,,k1! Plot result from the CINT commands id 1 the value of k1PLCINT, front,2,,,k1! Plot result from the CINT commands id 2 the value of k1

# It is also possible to print the result in the solution information window by the command:

PRCINT

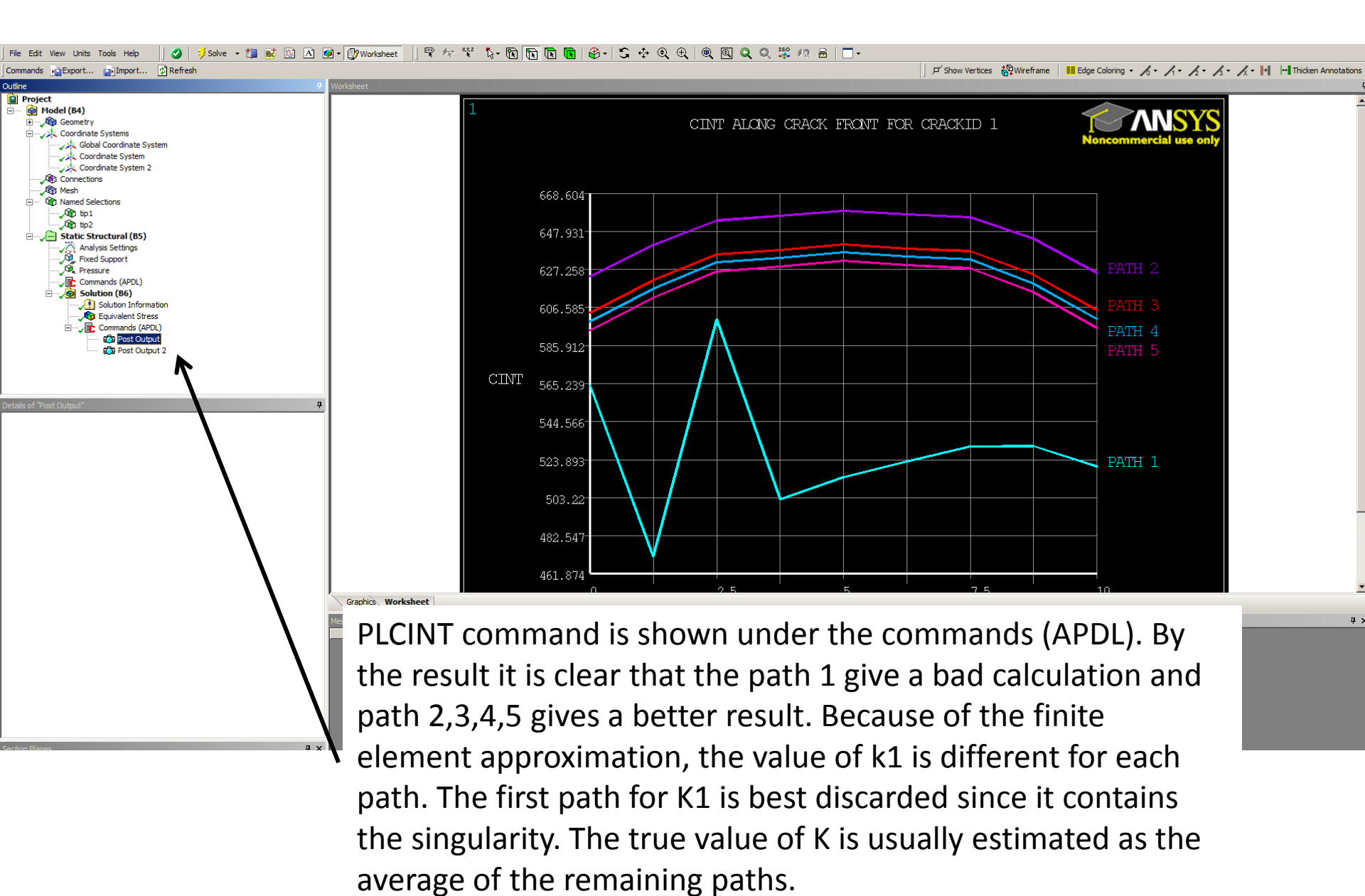

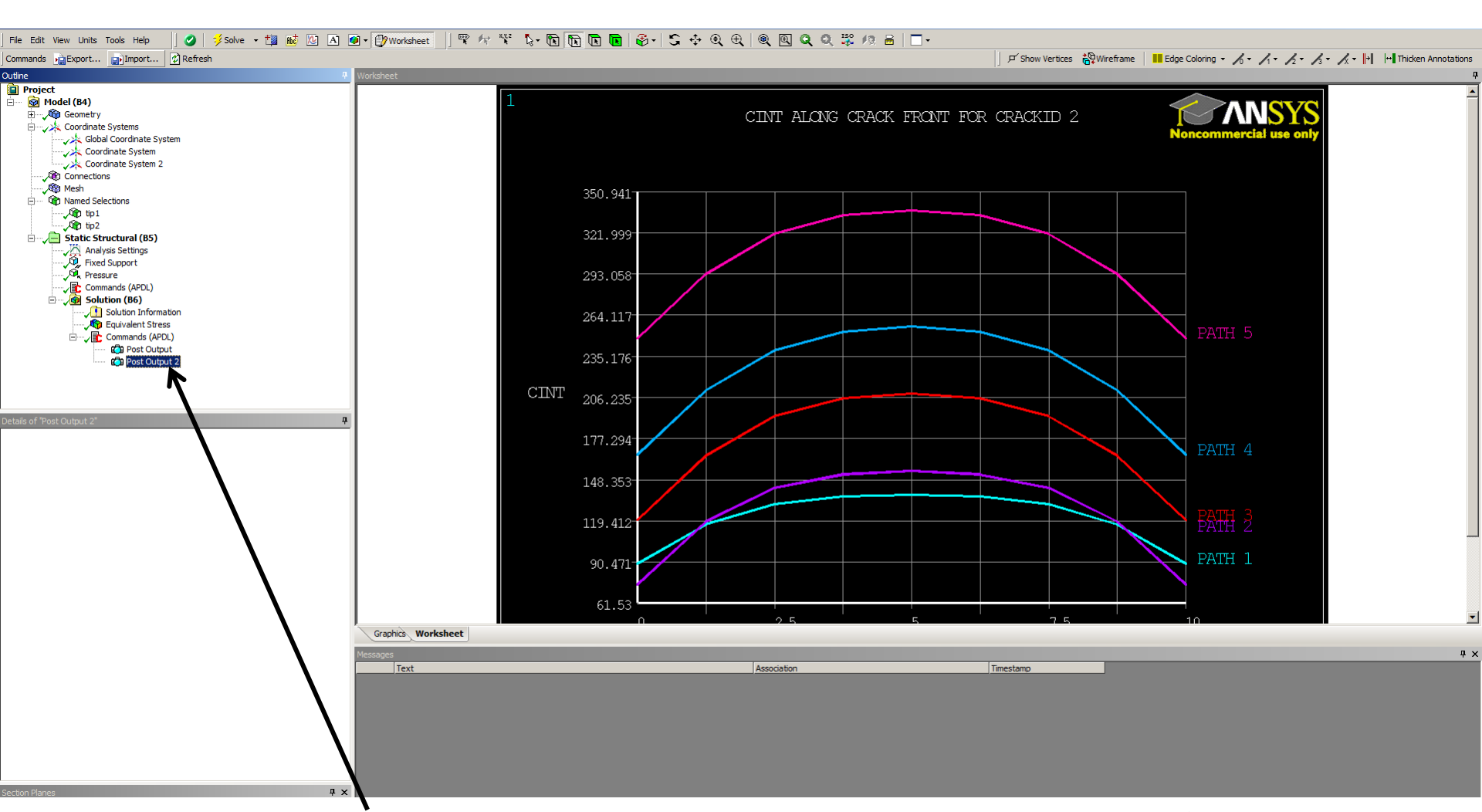

Crack calculation 2 gives a bad result. The reason is often that the y axis has to be switch because the J integral gives a negative result and therefore the K1 calculation is incorrect.

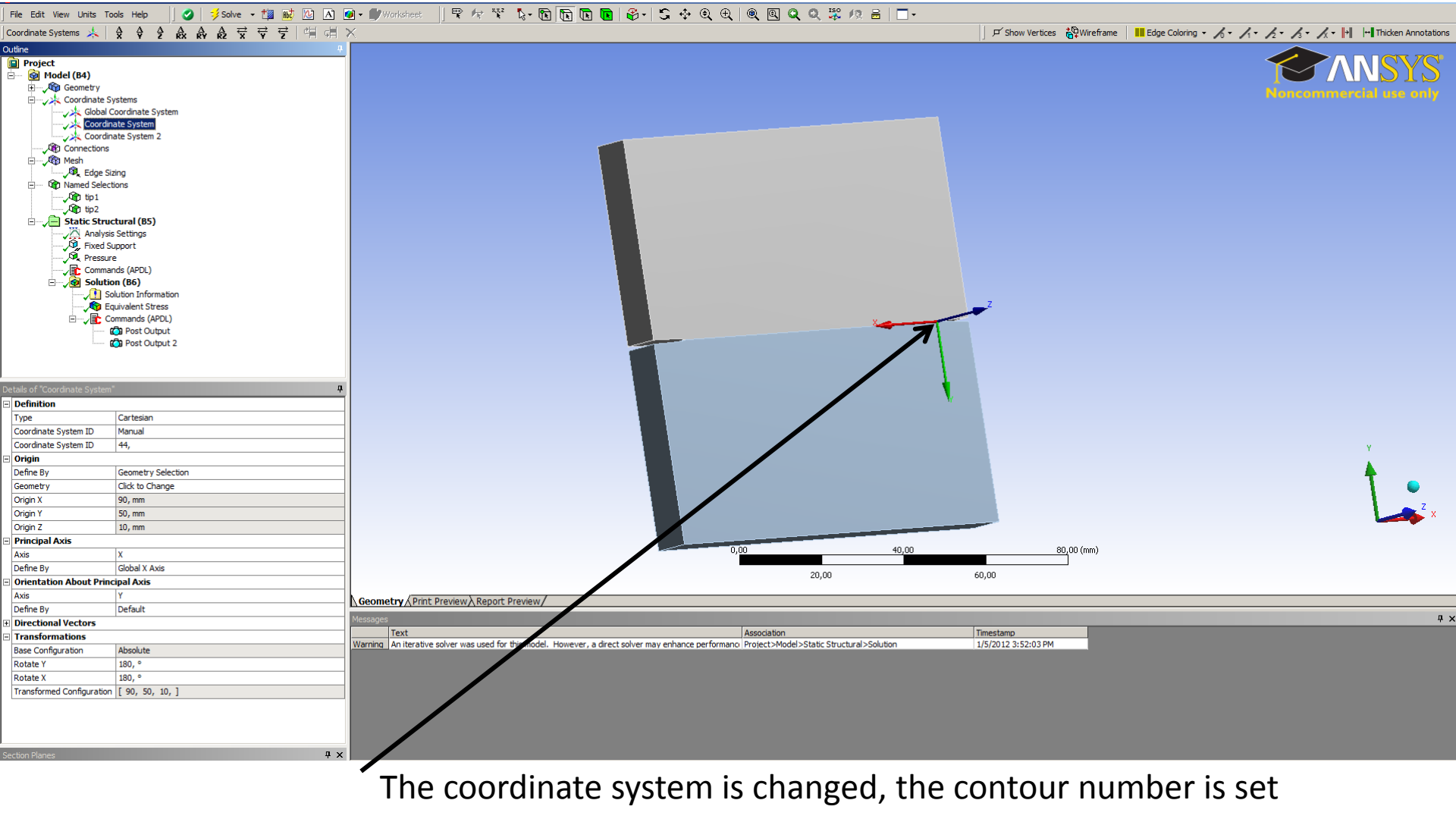

to 10.

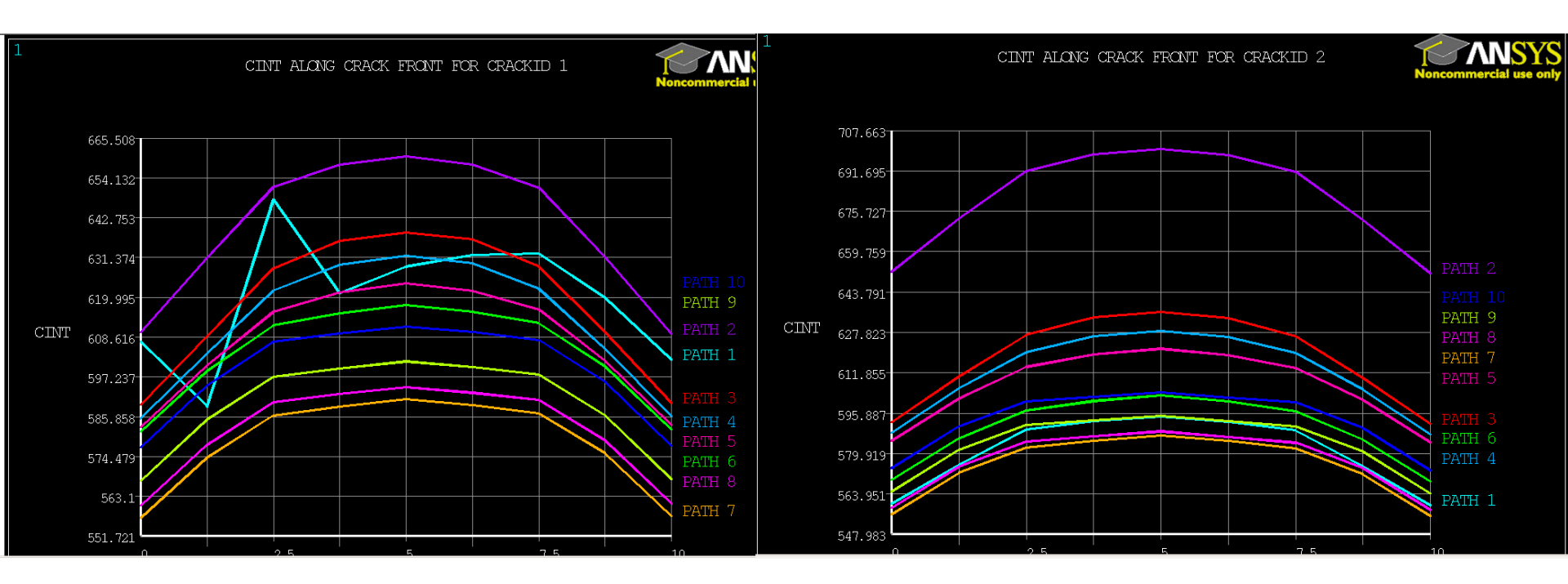

Here is the result final result